# Cotação

1° Passo:

- Movimento
- Cotação

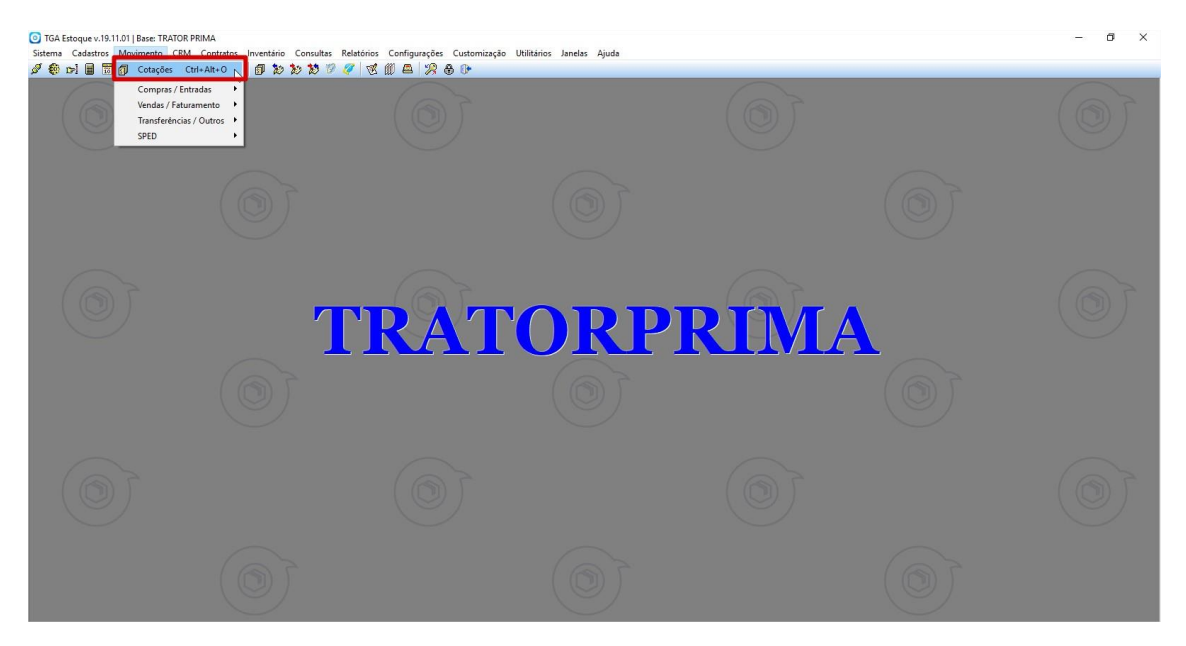

### 2° Passo:

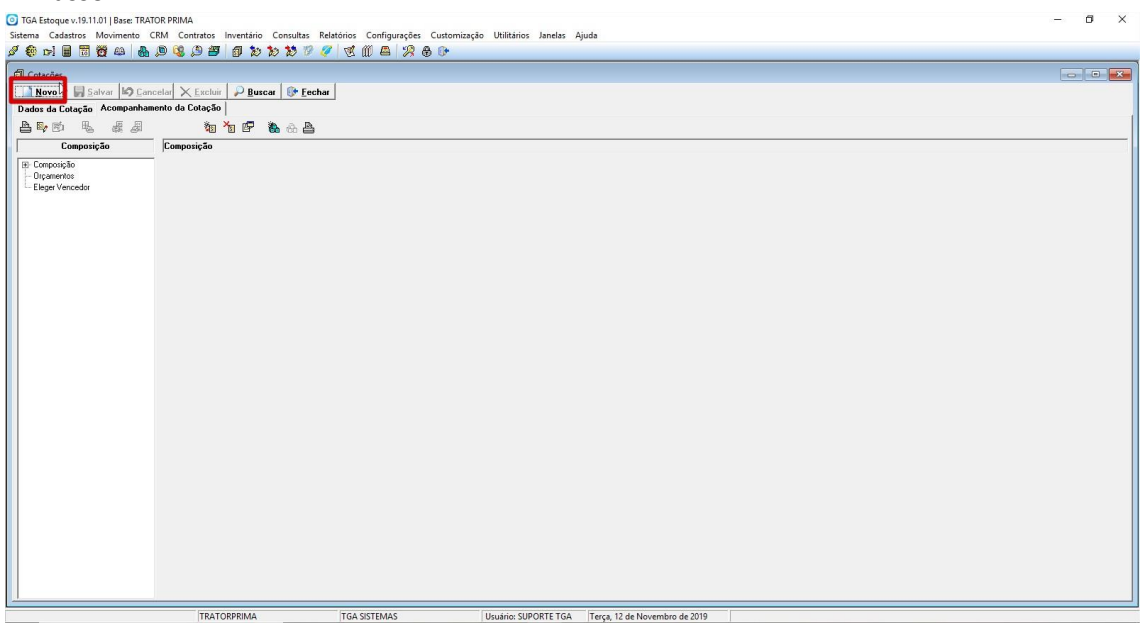

Para criar uma nova cotação clique no botão novo.

| TGA Estoque v.19.11.01   Base: TRATOR PRII | IMA                           |                             |                                 |                                  |               | - 0 × |
|--------------------------------------------|-------------------------------|-----------------------------|---------------------------------|----------------------------------|---------------|-------|
| Sistema Cadastros Movimento CRM (          | Contratos Inventário Consulta | as Relatórios Configurações | Customização Utilitários Janela | s Ajuda                          |               |       |
| 🖉 🚯 🖂 🖩 📅 👹 🚇 🔍 🔇                          | 8 🖉 🖉 🖉 🐿 🐿 🐿                 | 12 🧭 😻 🖉 🖉 🦉 🦉              | 3 ( <del>)</del>                |                                  |               |       |
| Cotações                                   | × Evenia   ⊖ Burear   @• I    | Ferhar                      |                                 |                                  |               |       |
| Nova Cataoão Dudu da Catavão La            | ✓ Excium   → Euscal   ↓ .     | ecnai                       |                                 |                                  |               |       |
| Selecionar Solicitações                    | ompannamento da Lotação       |                             |                                 |                                  |               |       |
| Período: 01012019 🗊 à 12/1                 | 11/2019 🕎 Grupo:              | à 🛛                         | 10                              |                                  |               |       |
| Nr.Solicitação: à                          | Fabric.:                      | 🚵 Filial: 1                 | The Selecionar                  |                                  |               |       |
| V 🚵 Incluir 🌦 Excluir Local                | lizar Cód.Prod:               | 📸 Alterar Gtd.              | 🖉 Atender Solicitação           |                                  |               |       |
| Num. Fabricante Descrição                  | Und. Qtd. T                   | otal Qtd. Selec Cód.Prod.   | Fabricante                      | àrupo Referênc                   | ia Fornecedor |       |
|                                            |                               |                             |                                 |                                  |               |       |
|                                            |                               |                             |                                 |                                  |               |       |
|                                            |                               |                             |                                 |                                  |               |       |
|                                            |                               |                             |                                 |                                  |               |       |
|                                            |                               |                             |                                 |                                  |               |       |
|                                            |                               |                             |                                 |                                  |               |       |
|                                            |                               |                             |                                 |                                  |               |       |
|                                            |                               |                             |                                 |                                  |               |       |
|                                            |                               |                             |                                 |                                  |               |       |
|                                            |                               |                             |                                 |                                  |               |       |
|                                            |                               |                             |                                 |                                  |               |       |
|                                            |                               |                             |                                 |                                  |               |       |
|                                            |                               |                             |                                 |                                  |               |       |
|                                            |                               |                             |                                 |                                  |               |       |
|                                            |                               |                             |                                 |                                  |               |       |
| Fornecedores Cadastrados para o Ítem:      |                               | Fornecedores Selecionados   |                                 |                                  |               |       |
| Código Nome Fantasia                       |                               | Código Nome Fantasia        |                                 |                                  |               |       |
|                                            | <u> </u>                      |                             |                                 |                                  |               |       |
|                                            | <u> </u>                      |                             |                                 |                                  |               |       |
|                                            | <u>&gt;&gt;</u>               |                             |                                 |                                  |               |       |
|                                            | ~~                            |                             |                                 |                                  |               |       |
|                                            |                               |                             |                                 |                                  |               |       |
| Adicionar Fornecedor:                      |                               |                             |                                 |                                  |               |       |
|                                            | Adicionar                     |                             |                                 |                                  |               |       |
|                                            |                               |                             |                                 |                                  |               |       |
|                                            | TRATORPRIMA                   | TGA SISTEMAS                | Usuário: SUPORTE T              | SA Terça, 12 de Novembro de 2019 |               |       |

Caso você tenha solicitações de compras criadas pode buscar por período ou por numero da solicitação.

## 4° Passo:

| O TGA Estoque v. 19.11.01   Base: TRATOR PRIMA                                                                                                    | ı ×  |
|----------------------------------------------------------------------------------------------------|------|
| andemana Labestros indovimiento Luni Lunitato Lenduitas neutonos Comiguingoes Lutatomizaçõo Unitianos Janeas Ajuda<br>ダダ 白い月 田田 岡谷 白山 魚 100 (2) 内部 月 (1) からか ジ ダ (2) マダ (1) ペード (1) 白い 白い (1) とう (1)                                                                                                    |      |
|                                                                                                    | - 23 |
| Nova Cotação Dados da Cotação Acompanhamento da Cotação                                                                                                    |      |
| Selectionar Solicitações<br>Período: 10/10/2013 ∭ à [12/11/2013 ∭ Grupo: 300 à 300<br>Nr.Solicitaçõe: à Fabric: ≧ Filiat 1 ∰ Selecionar                                                                                                    |      |
| 🍓 Incluit 🍓 Excluit Localizar Cód Prod: 🚯 Alterar Old 🖉 Mander Solcitação                                                                                                    |      |
| Num. Fabricante Descrição Und.   Qtd. Total   Qtd. Selec   Cód. Prod.   Fabricante   Grupo   Referência Fornecedor                                                                                                    |      |
| Inclusão de Produto X<br>Identificação Und: Preço Unitário<br>Quantitado: Referência do Fabric: Referência do Fornecedor:<br>Céde Fabricante: Grupo:<br>Céde Fabricante: Grupo:<br>Salvar e Sair Cancelar                                                                                                    |      |
| Fornecedores Cadastrados para o Item: Fornecedores Selecionados                                                                                                    |      |
| Longo incontante de la contractione de la contractione de la contracti |      |
| Adicionar Famecedo:           Image: Constraint of the second second seco              |      |
| TRATORDELA                                                                                                    |      |

Se você não utiliza solicitações de compra você pode adicionar os produtos clicando no botão "Incluir" colocando o código do produto, preço unitário e quantidade. Após adicionar o produto você pode clicar no botão "Salvar e Novo" caso tenha mais produtos para adicionar ou clicar no botão "Salvar e Sair" se terminou a lista de produtos para cotação.

| TGA Estoque v.19.11.01   Base: TRATOR PRIMA  |                                               |                                                                                                    |                        |                   | - 0 × |
|----------------------------------------------|-----------------------------------------------|----------------------------------------------------------------------------------------------------|------------------------|-------------------|-------|
| Sistema Cadastros Movimento CRM Contratos In | wentário Consultas Relatórios Configurações C | ustomização Utilitários Janelas Ajuda                                                                                                    |                        |                   |       |
| 🧳 🎨 🖬 🗑 👸 😂 🛔 👰 😂 🎽                          | a 2 2 2 7 8 8 8 8 8 8 8 8 8 8 8 8 8 8 8 8     | 0                                                                                                    |                        |                   |       |
| 🗊 Cotações                                   | (A) Cliente/Formeredor                        |                                                                                                    |                        | - n x             |       |
| 📄 Novo 🛛 😽 Salvar 🖾 Cancelar 🔀 Excluir       |                                               |                                                                                                    |                        | Tana I            |       |
| Nova Cotação Dados da Cotação Acompanhament  | - ☞ 및 쯥 및 @ 및 ở <sup>7</sup> 2                |                                                                                                    |                        | 299               |       |
| Selecionar Solicitações                      | Automático 🔹 Contém                           |                                                                                                    |                        | 🐐 🔎 Pesquisar     |       |
| Período: 01/01/2019 😰 à 12/11/2019 😰         | 🔽 Clientes 🔽 Alivos 🗌 Com Débitos             |                                                                                                    |                        | Ob Fachar         |       |
| Nr.Solicitação: à                            | Fornecedores Inativos Mostral Imagens         |                                                                                                    |                        | Or Locator        |       |
| C Sharel Sharely r our                       | 🦉 Resultado 🏼 🎒 Equipamento                   |                                                                                                    |                        |                   |       |
| V the Inclur the Exclur Localizar Cod.Pro    | Código Nome Fantasia                          | Razão Social                                                                                                    | CNPJ/CPF               | Inscr. Estadual ( |       |
| Num. Fabricante Descrição                    | E/F                                           |                                                                                                    |                        |                   | ^     |
| 110001 A1 DINO E001                          |                                               |                                                                                                    |                        |                   |       |
| 1199915C DETENTOR CURO DODA DIANT            | TC                                            |                                                                                                    |                        |                   |       |
| 121335 A1 CABO ACELEBADOB DE MAO 5           | 80                                            |                                                                                                    |                        |                   |       |
| ARRUELA MANGA EIXO 580L -                    | 43                                            |                                                                                                    |                        |                   |       |
| S 1261937 REPARO CILINDRO 3208               |                                               |                                                                                                    |                        |                   |       |
| 12709710 CABO AFOGADOR 2.44 M. W20           | E/                                            |                                                                                                    |                        |                   |       |
| S 1301361 TERMINAL ALAVANCA TRANSM           | 415                                           |                                                                                                    |                        |                   |       |
| S 1302024 PROTETOR GIROFLEX QUADRA           | AD                                            |                                                                                                    |                        |                   |       |
| MANGA EIXO LE HYSTER/YALE                    | έ <b>X</b>                                    |                                                                                                    |                        |                   |       |
| 1315425 MANGA EIXO LD HYSTER/YALE            | 2                                             |                                                                                                    |                        |                   |       |
| 131750 A2 REPARU CILINDRU LALAMBA            | 18                                            |                                                                                                    |                        |                   |       |
| 1222206 DUCHA MANCAL TODDE EEVM              |                                               |                                                                                                    |                        |                   |       |
| 1333648 CILINDRO BODA 552M                   |                                               |                                                                                                    |                        |                   |       |
| A 1337197 CHAVE IGNICAD ET VX/55XM           | -                                             |                                                                                                    |                        |                   |       |
| ALAVANCA COMANDO HIDBAU                      | LIC                                           |                                                                                                    |                        |                   |       |
| A 1355497 REPARO CILINDRO LEVANTE L          |                                               |                                                                                                    |                        |                   |       |
| S 1358223 JOGO SAPATA FREIO DIANTEIR         | R0 1 Description of a later to a later of     | and the second second sec |                        | <b>´</b>          |       |
|                                              | Telefone #1 Telefone #2 Celular Ka            | edades  <br>su Enderson & Principal & Cohranas & Entre                                                                                                    | ana Número Data Cada   | atras 1           | *     |
| Fornecedores Ladastrados para o Item:        | - Celular/Pa                                  | av Enderege - rimbpal ( Coblanga ( Entre                                                                                                    | ega reunielo Dala Cada |                   |       |
| A00332 LEVI                                  | Baino: Cidade:                                | Estado                                                                                                    | 1 1                    |                   |       |
| C00752 SACHET MATERIAIS PARA CONSTRU         | uc                                            |                                                                                                    |                        | ^                 |       |
| C00884 OTAVIO PALMEIRAS DOS SANTOS           | Cep: Complementa Co                           | untato:                                                                                                    |                        |                   |       |
| C01098 HIDRAULICA PONTO FINAL - C S S        |                                               | 2                                                                                                    |                        |                   |       |
| C01120 TRATORTERRA                           | Correio eletrônico (e-mail): Home I           | Page (site):                                                                                                    |                        | ~                 |       |
| C01127 T0DIM0                                |                                               | 🔮 🗋 Observação / Le                                                                                                    | mbrete /               |                   |       |
| Adicionar Forganolor:                        |                                               |                                                                                                    |                        |                   |       |
|                                              | Adicionar                                     |                                                                                                    |                        |                   |       |
| TRATOR                                       | PRIMA TGA SISTEMAS                            | Usuário: SUPORTE TGA Terça, 12 de No                                                                                                    | vembro de 2019         |                   |       |

Após adicionar os produtos que vão ser incluídos na cotação clique no botão de busca de fornecedores e selecione os fornecedores que vão ser incluídos na cotação e clique no botão "Adicionar".

# 6° Passo:

| TGA Estoque v.19.11.01   Base: TRATOR PRIMA                                                                                    | - 0 × |
|----------------------------------------------------------------------------------------------------|-------|
| Sistema Cadastros Movimento CRM Contratos Inventário Consultas Relatórios Configurações Customização Utilitários Janelas Ajuda |       |
| 2 \$ bi b \$ 2 \$ \$ \$ \$ \$ \$ \$ \$ \$ \$ \$ \$ \$ \$ \$ \$ \$                                                              |       |
|                                                                                                    |       |
| B Cotações                                                                                                    |       |
| Novo JJ Salvar S Cancelar X Excluir J Buscar & Eechar                                                                          |       |
| Nova Cotação Dados da Cotação Acompanhamento da Cotação                                                                        |       |
| N≝ da Cotação: Data da Cotação: Limite p/ Resposta: Limite p/ Entrega:                                                         |       |
| 2019.000031 12/11/2019 🗊 18/11/2019 🗊 02/12/2019 🗊 🗆 Creditar ICMS? 🔽 Creditar IPI?                                            |       |
| Filial:                                                                                                    |       |
| 1 🛐 TRATORPRIMA                                                                                                    |       |
| Funcionário Responsável pela Cotação:                                                                                          |       |
| U25 DUUGLAS DA CRUZ BULGAHELLI                                                                                                 |       |
| Condição de Pagamento:                                                                                                    |       |
|                                                                                                    |       |
|                                                                                                    |       |
| Deservação:                                                                                                    |       |
|                                                                                                    |       |
|                                                                                                    |       |
| N N                                                                                                    |       |
| La                                                                                                    |       |
|                                                                                                    |       |
|                                                                                                    |       |
|                                                                                                    |       |
|                                                                                                    |       |
|                                                                                                    |       |
|                                                                                                    |       |
|                                                                                                    |       |
|                                                                                                    |       |
|                                                                                                    |       |
|                                                                                                    |       |
|                                                                                                    |       |
|                                                                                                    |       |
|                                                                                                    |       |
|                                                                                                    |       |
|                                                                                                    |       |
|                                                                                                    |       |

Clique na aba superior "Dados da Cotação" informe a "Data da Cotação", "Limite p/ Resposta", "Limite p/ Entrega", "Filial", "Funcionário" e "Condição de Pagamento" após preencher as informações clique no botão "Salvar".

| 3 TGA Estoque v.19.11.01   Base: TRATOR PRIMA                                                                                                    | - 0 × |
|----------------------------------------------------------------------------------------------------|-------|
| Sistema Cadastros Movimento CRM Contratos Inventirio Consultas Relatónios Configurações Customização Utilitários Janelas Ajuda                                                                                                    |       |
| a conse<br>a conse<br>a c |       |
| Novo Salvar D Cancelar X Excluir P Buscar & Escluir                                                                                                    |       |
| Dados da Cotação Acompanhamento da Cotação                                                                                                    |       |
|                                                                                                    |       |
| B     Compare A concentration       B     Operation       B     Operation                                                                                                    |       |
|                                                                                                    |       |
| TRATORDRIAN TCA SISTEMAS United SUBORTETCA Terre 12 de Neuronau de 2010                                                                                                    |       |

Após salvar a cotação você pode fazer a impressão do pedido de orçamento clicando no botão "Imprimir Pedido de Orçamento".

| TGA Estoque v.19.11.01   Base: TRATOR PRIMA                                        |                                                    | - 0 × |
|------------------------------------------------------------------------------------|----------------------------------------------------|-------|
| Sistema Cadastros Movimento CRM Contratos Inventário Consultas Relatórios Configur | rações Customização Utilitários Janelas Ajuda      |       |
| / 🖗 n 🖩 📅 🛱 🖴 🙈 의 🎕 🏷 🏷 🕅 🕾 🖉 🖉 🖉 🖉 🖉                                              | 22 & 0*                                            |       |
| 🗊 Cotações                                                                         |                                                    |       |
| Novo Salvar Cancelar X Excluir P Buscar & Eechar                                   |                                                    |       |
| Dados da Cotação Acompanhamento da Cotação                                         |                                                    |       |
| ▲♥୭ % # # # ₩ % ₽ % ↔ ▲                                                            |                                                    |       |
| guardando Resposta Fornecedore Composição                                          |                                                    |       |
| B Composição                                                                       |                                                    |       |
| Orçamentos                                                                         |                                                    |       |
| Eleger Vencedor                                                                    |                                                    |       |
|                                                                                    | Selecione os Orçamentos a serem Impressos X        |       |
|                                                                                    | Uppao                                              |       |
|                                                                                    |                                                    |       |
|                                                                                    | C Enviai Digamento poi E-main Contirmar Leitura    |       |
|                                                                                    | Fornecedores Disponíveis:                          |       |
|                                                                                    | Fornecedor                                         |       |
|                                                                                    |                                                    |       |
|                                                                                    |                                                    |       |
|                                                                                    |                                                    |       |
|                                                                                    |                                                    |       |
|                                                                                    |                                                    |       |
|                                                                                    |                                                    |       |
|                                                                                    | V DK Kancelar                                      |       |
|                                                                                    |                                                    |       |
|                                                                                    |                                                    |       |
|                                                                                    |                                                    |       |
|                                                                                    |                                                    |       |
|                                                                                    |                                                    |       |
|                                                                                    |                                                    |       |
|                                                                                    |                                                    |       |
|                                                                                    |                                                    |       |
|                                                                                    |                                                    |       |
|                                                                                    |                                                    |       |
|                                                                                    |                                                    |       |
|                                                                                    |                                                    |       |
| TRATORPRIMA TGA SISTEMAS                                                           | Usuário: SUPORTE TGA Terca, 12 de Novembro de 2019 |       |

Selecione o Fornecedor que deseja imprimir ou enviar por e-mail e clique em "OK".

| TGA Estoque v.19.11.01   Base: TRATO | R PRIMA                 |                                         |              |              |                 |                  | - 0 × |
|--------------------------------------|-------------------------|-----------------------------------------|--------------|--------------|-----------------|------------------|-------|
| Sistema Cadastros Movimento CR       | M Contratos Inve        | entário Consultas Relatórios Configu    | ações Ci     | ustomização  | Utilitários Jan | ielas Ajuda      |       |
| / 🚯 🖂 🖩 🛅 🗃 🍓 🌡                      | 0 🔇 🖉 🖉                 | 1 2 2 2 2 2 4 4 4 4 4 4 4 4 4 4 4 4 4 4 | 28           | 0            |                 |                  |       |
| 🗊 Cotações                           |                         |                                         |              |              |                 |                  |       |
| Novo Salvar 🕼 Cance                  | lar 🔀 <u>E</u> xcluir 🖌 | Buscar Bechar                           |              |              |                 |                  |       |
| Dados da Cotação Acompanhame         | nto da Cotação          |                                         |              |              |                 |                  |       |
| AR & & # #                           | te Xe                   | 🖻 🐁 💩 🚔                                 |              |              |                 |                  |       |
| guardi Registra Orçamento ecedore    | (Orçamentos) A003       | 332 - LEVI                              |              |              |                 |                  |       |
| ⊞ Composição                         | Entrega do Material:    | 02/12/2019 Tran                         | portadora: I | (Não Informa | ido)            |                  |       |
| E-Operation                          | Prazo de Validade:      | (Não Informado)                         | Contato: I   | (Não Informa | ido)            |                  |       |
| (A00332 - LEV)                       | Condição de Pagto.:     | 18-ENT. + 1 X Data/H                    | ra Impres.   | 12/11/2019   | 14:01           |                  |       |
| - CUU702 - SACHET MATERIAIS          | Condição Negociada:     | (Não Informado)                         | ICMSST:      | 0,00         |                 |                  |       |
| Eleger Vencedor                      |                         |                                         | Frete:       |              |                 |                  |       |
|                                      | Num. no Fabric.         | Descrição                               | Und. Val     | lor Cotado V | /Ir Negociado 2 | IPI Cód. Produto |       |
|                                      | 017629                  | BOTAO USO GERAL                         | UN           | 10,0000      | 0,0000          | 0.00 017629      |       |
|                                      | 0426367                 | ROLAMENTO RODIZIO PT16                  | UN           | 0,0000       | 0,0000          | 0,00 015381      |       |
|                                      | 07002 02034             | ANEL VALVULA SELETORA WA180             | UN           | 0,0000       | 0,0000          | 0,00 007297      |       |
|                                      | 1 R 0751                | FILTRO COMBUSTIVEL 120G CAT             | UN           | 0,0000       | 0,0000          | 0,00 003832      |       |
|                                      | 100520 A1               | ROTULA INFERIOR                         | UN           | 0.0000       | 0.0000          | 0.00 008240      |       |
|                                      | 100532 A1               | BUCHA BRONZE                            | UN           | 0,0000       | 0,0000          | 0,00 008230      |       |
|                                      | 11005017                | RETENTOR H L60E                         | UN           | 0,0000       | 0,0000          | 0,00 008898      |       |
|                                      | 11017562                | TERMINAL ESFERICO CABO REVER            | UN           | 0,0000       | 0,0000          | 0,00 004516      |       |
|                                      | 11020098                | ARRUELA NYLON H L60E                    | UN           | 0,0000       | 0,0000          | 0,00 008892      |       |
|                                      | 11061076                | TRAVA GARFO LATERAL                     | UN           | 0,0000       | 0,0000          | 0,00 003080      |       |
|                                      | 11110175                | FILTRO AR EXTERNO VOLVO L60F            | UN           | 0,0000       | 0,0000          | 0,00 007420      |       |
|                                      | 11110176                | FILTRO AR INTERNO VOLVO LGOF            | UN           | 0,0000       | 0,0000          | 0,00 008984      |       |
|                                      | 11447                   | PARAFUSU TUBU TURQUE 3/8 X 3            | UN           | 0,0000       | 0,0000          | 0,00 008092      |       |
|                                      | 116339 A1               | PINU                                    | UN           | 0,0000       | 0,0000          | 0,00 013359      |       |
|                                      | 11709868                | FU TOO CEDADADOD ACUA 1200 //           |              | 0,0000       | 0,0000          | 0,00 008387      |       |
|                                      | 1174003                 | FILTHU SEPANADUN AGUA 12007             | UN           | 0,0000       | 0,0000          | 0,00 000007      |       |
|                                      |                         |                                         |              |              |                 |                  |       |
|                                      |                         |                                         |              |              |                 |                  |       |
|                                      |                         |                                         |              |              |                 |                  |       |
|                                      |                         |                                         |              |              |                 |                  |       |
|                                      |                         |                                         |              |              |                 |                  |       |
|                                      |                         |                                         |              |              |                 |                  |       |
|                                      |                         |                                         |              |              |                 |                  |       |
|                                      |                         |                                         |              |              |                 |                  |       |
|                                      |                         |                                         |              |              |                 |                  |       |
|                                      |                         |                                         |              |              |                 |                  |       |
| < >                                  |                         |                                         |              |              |                 |                  |       |
|                                      |                         |                                         |              |              |                 |                  |       |

Após receber os valores dos produtos cotados clique na aba "Orçamento" na lateral esquerda do sistema e em seguida clique no fornecedor que deseja adicionar o valor cotado e clique no botão "Registra Orçamento".

| IGA Estoque v.19.11.01   Base: TRATO         | OR PRIMA             |               |                     |                                |                |               |         |         |               |            |           |            |      | - 0 × |
|----------------------------------------------|----------------------|---------------|---------------------|--------------------------------|----------------|---------------|---------|---------|---------------|------------|-----------|------------|------|-------|
| Sistema Cadastros Movimento Cl               | RM Contratos Inve    | entário Consu | ltas Relatórios C   | onfigurações Customização      | Utilitários J. | inelas Ajuda  |         |         |               |            |           |            |      |       |
| 2 💿 🖬 🛅 👸 🕰 🖓 :                              | D 😫 🔎 🖅 🛯            | 1 10 10 10    | 19 🧭 😻 🛍            | A 🛠 🖶 🕩                        |                |               |         |         |               |            |           |            |      |       |
| d Cotacier                                   |                      |               |                     |                                |                |               |         |         |               |            |           |            |      |       |
| Name Colores 10 Com                          | atal 🗙 Empiri 🛛 🤅    |               | Easter              |                                |                |               |         |         |               |            |           |            |      |       |
| Novo Maivar My Lanc                          | eiar 🔨 Exciuir 👔     | - Buscar   07 | rechar              |                                |                |               |         |         |               |            |           |            |      |       |
| Dados da Cotação Acompanhame                 | into da Lotação      | -             | 15.115              |                                |                |               |         |         |               |            |           |            |      |       |
|                                              | 10 × 10              | 🖻 🐍 🖗         | - <b>A</b>          |                                |                |               |         |         |               |            |           | _          |      |       |
| Negociação Melhor Oferta                     | [Orçamentos] C008    | 384 - OTAVIO  | Registrar Orçamento | 5 [C00884 - OTAVIO PALMEIRAS D | IOS SANTOS]    |               |         |         |               |            |           | ×          |      |       |
| ⊞- Composição                                | Entrega do Material: | 02/12/2019    | Geral               |                                |                |               |         |         |               |            |           | _          |      |       |
| Orçamentos                                   | Prazo de Validade:   | (Não Informa  | Dt. Entrega Merc.   | : Prazo Valid. (Dias): Dt. R   | ecbto Orc.:    |               |         |         |               |            |           |            |      |       |
| - A00332 · LEVI<br>C00752 · SACHET MATERIAIS | Condição de Pagto.:  | 18-ENT. + 1   | 02122019            | 12/1                           | 1/2019 🔛       |               |         |         |               |            |           |            |      |       |
| C00884 - OTAVID PALMEIRAS                    | Condição Negociada:  | 18-ENT. + 1   | Condição de Pag     | lo.:                           |                | Contato:      |         |         | Tel. Contato: |            |           |            |      |       |
| Eleger Vencedor                              |                      | _             | 18                  | A ENT. + 1 X                   | -              |               |         |         |               | _          |           |            |      |       |
|                                              | Num. no Fabric.      | Descrição     | Transportadora      |                                |                | 2 ICMS/ISS    | 2 1045- | ST-     | Frete (%)     |            |           |            |      |       |
|                                              | 0426267              | BUTAU US      |                     |                                |                |               |         |         |               | _          |           |            |      |       |
|                                              | 07002 02034          | ANEL VAL      | Ítens do Orcamen    | ito:                           |                |               |         |         |               |            |           |            |      |       |
|                                              | 1 R 0751             | FILTRO CO     | Num, no Fabric      | Descrição                      | Valor Cotade   | VIr Negociado | * IPI * | ICMS-ST | Und. Status   | Cód.       | Produto U | ~          |      |       |
|                                              | 100520 A1            | ROTULA II     | 017629              | BOTAO USO GERAL                | 10,000         | 0,0000        | 0,00    | 0,0000  | UN Cotado     | 0176       | 29        |            |      |       |
|                                              | 100532 A1            | BUCHA BE      | 0426367             | ROLAMENTO RODIZIO PT1          | 11,000         | 0,0000        | 0,00    | 0,0000  | UN Cotado     | 0153       | 181       |            |      |       |
|                                              | 11005017             | RETENTO       | 07002 02034         | ANEL VALVULA SELETORA          | 20,000         | 0,0000        | 0,00    | 0,0000  | UN Cotado     | 0072       | 97        |            |      |       |
|                                              | 11017562             | TERMINAL      | 1 R 0751            | FILTRO COMBUSTIVEL 120         | 30,000         | 0,0000        | 0,00    | 0,0000  | UN Cotado     | 0038       | 132       |            |      |       |
|                                              | 11020098             | ARRUELA       | 100520 A1           | ROTULA INFERIOR                | 21,000         | 0,0000        | 0,00    | 0,0000  | UN Cotado     | 0082       | 40        |            |      |       |
|                                              | 11110175             | EILTDO AG     | 100532 A1           | BUCHA BRUNZE                   | 20,000         | 0,0000        | 0,00    | 0,0000  | UN Cotado     | 0082       | 30        |            |      |       |
|                                              | 11110176             | FILTRO AF     | 11017562            | TERMINAL ESEERICO CAR          | 15,000         | 0,0000        | 0,00    | 0,0000  | UN Cotado     | 0000       | 16        |            |      |       |
|                                              | 11447                | PABAFUSI      | 11020098            | ABBUELA NYLON H LOOF           | 13,000         | 0,0000        | 0.00    | 0,0000  | UN Cotado     | 0043       | 192       |            |      |       |
|                                              | 116339 A1            | PINO          | <                   |                                |                | -,            |         |         |               |            | >         |            |      |       |
|                                              | 11709868             | REPARO        | Valor Cotado:       | IDI- 7 ICMS.CT Exhricant       | n.             |               | Stat    | us Ítam |               | 1          |           |            |      |       |
|                                              | 1174089              | FILTRO S      | 10.0000             | 0.00 0.0000 350                |                |               | Stat    | ado     |               |            | 1         |            |      |       |
|                                              |                      | N             | LINE                | see 1 second here              |                |               | 1000    |         |               | _          | - Salvar  |            |      |       |
|                                              |                      | ***           | 004.]               |                                |                |               |         |         |               |            |           | -          |      |       |
|                                              |                      |               | Carregar Plan       | iilha                          |                |               |         |         |               | <u>o</u> k | X Cancela | 9 <b>1</b> |      |       |
|                                              |                      |               |                     |                                |                |               |         |         |               |            | -         |            |      |       |
|                                              |                      |               |                     |                                |                |               |         |         |               |            |           |            |      |       |
|                                              |                      |               |                     |                                |                |               |         |         |               |            |           |            |      |       |
|                                              |                      |               |                     |                                |                |               |         |         |               |            |           |            |      |       |
|                                              |                      |               |                     |                                |                |               |         |         |               |            |           |            |      |       |
|                                              |                      |               |                     |                                |                |               |         |         |               |            |           |            |      |       |
|                                              |                      |               |                     |                                |                |               |         |         |               |            |           |            |      |       |
|                                              | 1                    |               |                     |                                |                |               |         |         |               |            |           |            | <br> |       |

Após clicar no botão "Registra Orçamento" informe o valor de cada item no campo "Valor cotado" e clique no botão "Salvar", após informar o valor de todos os produtos clique no botão OK.

| TGA Estoque v.19.11.01   Base: TRATOF | PRIMA                                                              |                                   |                              |                      | – ø ×          |
|---------------------------------------|--------------------------------------------------------------------|-----------------------------------|------------------------------|----------------------|----------------|
| Sistema Cadastros Movimento CRM       | Contratos Inventário Consultas Relatórios Configurações C          | ustomização Utilitários Janelas A | juda                         |                      |                |
| 🦉 🚯 🖬 🖥 📅 🛍 🛔 🖉                       | 🤹 🖉 🗿 to to to 🕫 🧭 🖉 🚇 🔗 🕀                                         | 0+                                |                              |                      |                |
| 6 cauto                               |                                                                    |                                   |                              |                      |                |
|                                       | Neuron Gen                                                         |                                   |                              |                      |                |
| Novo My Salvar S Lancel               | K Exclur P Buscar Brechar                                          |                                   |                              |                      |                |
| Dados da Cotação Acompanhamen         | o da Lotação                                                       |                                   |                              |                      |                |
|                                       | 🍇 🐴 🚱 🍓 🕁 🚔                                                        |                                   |                              |                      |                |
| Negociação Melhor Oferta              | leger Vencedor                                                     |                                   |                              |                      |                |
| ⊕- Composição                         | Num. no Fabric. Descrição G                                        | uantidade Un. Cód.Produto         |                              |                      |                |
| Orçamentos     A00222 LEXA            | 11061076 TRAVA GARFO LATERAL                                       | 4,00 UN 003080                    |                              |                      |                |
| C00752 · SACHET MATERIAIS             | 1 R 0751 FILTRO COMBUSTIVEL 120G CAT MODERNI                       | 4,00 UN 003832                    |                              |                      |                |
| COOSS4 - O TAVID PALMEIRAS            | 1174089 FILTRO SEPARADOR AGUA 1206/924F 3200                       | 4 00 UN 004316                    |                              |                      |                |
| - Eleger Vencedor                     | 07002 02034 ANEL VALVULA SELETORA WA180                            | 2,00 UN 007297                    |                              |                      |                |
|                                       |                                                                    | <<                                | Fornecedores Cotados >>      |                      |                |
|                                       | Nome Fornecedor Valor Cotado X IPI                                 | 2 ICMS-ST Vir.Calculado Vir Ne    | gociade Und. Nome Fabricante | Cód.Forn. Observação | <u>^</u>       |
|                                       | OTAVIO PALMEIRAS DOS SANTOS 17,0000 0,00                           | 0,0000 19,89                      | 0,0000 UN                    | C00884               |                |
|                                       | LEVI 20,0000 0,00<br>SACHET MATERIAIS PARA CONSTRUCAD 29,0000 0,00 | 0,0000 23,40                      | 0,0000 UN                    | AUU332<br>C00752     |                |
|                                       |                                                                    | 0,000 33,33                       | 0,000 01                     | COURSE               |                |
|                                       |                                                                    |                                   |                              |                      | , <sup>*</sup> |
|                                       | /encedorie 1 🕴 Fiener Vencedor 🏦 Cancelar Vencedor 🕏 Fiener Auto   | mético                            |                              |                      |                |
|                                       | Nome Fornecedor Ruantidade VIr Calculado V                         | alor Cotado Descrição Motivo      | Cód Motivo Código            |                      |                |
|                                       |                                                                    |                                   |                              |                      |                |
|                                       |                                                                    |                                   |                              |                      |                |
|                                       |                                                                    |                                   |                              |                      |                |
|                                       |                                                                    |                                   |                              |                      |                |
|                                       | N                                                                  |                                   |                              |                      |                |
|                                       | ~                                                                  |                                   |                              |                      |                |
|                                       |                                                                    |                                   |                              |                      |                |
|                                       |                                                                    |                                   |                              |                      |                |
|                                       |                                                                    |                                   |                              |                      |                |
|                                       |                                                                    |                                   |                              |                      |                |
|                                       |                                                                    |                                   |                              |                      |                |
|                                       |                                                                    |                                   |                              |                      |                |
|                                       |                                                                    |                                   |                              |                      |                |
|                                       |                                                                    |                                   |                              |                      |                |
| < >                                   |                                                                    |                                   |                              |                      |                |
|                                       |                                                                    |                                   |                              |                      |                |

Depois que fizer o registro de todos os orçamentos cotados em todos os fornecedores clique no botão na lateral esquerda "Eleger Vencedor".

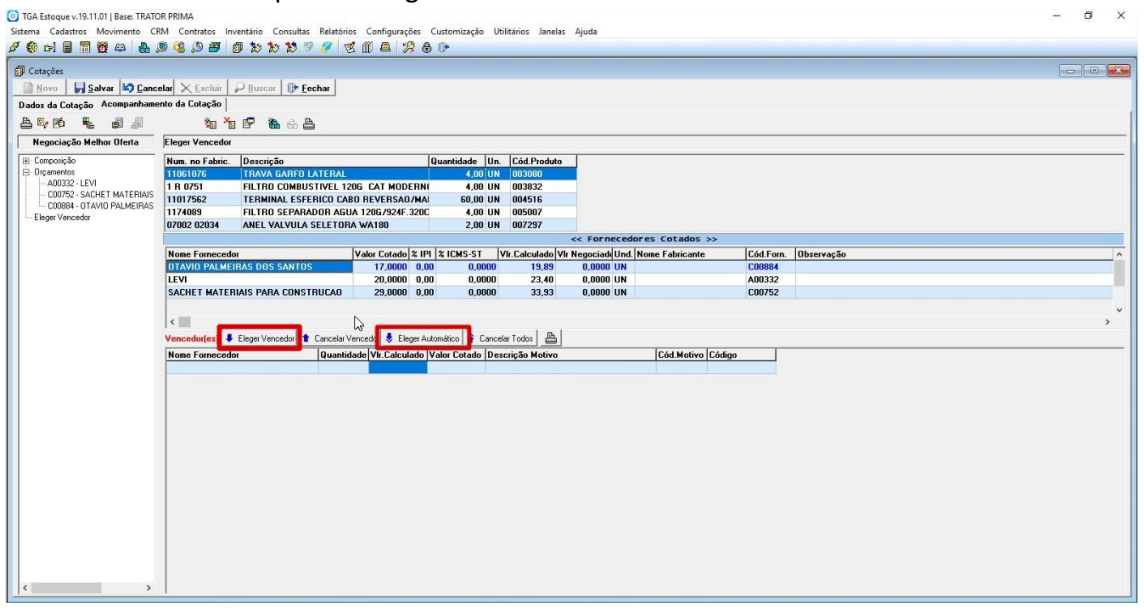

Nessa tela você tem a opção de "Eleger Vendedor" que te da a possibilidade de escolher o fornecedor ganhador independente do preço. Na opção "Eleger Automático" que elege automaticamente o vencedor de todos produtos o vencedor pelo menor valor dos produtos de acordo com o que foi colocado na "Composição".

| TGA Estoque v.19.11.01   Base: TRA<br>Sistema Cadastros Movimento | ATOR PRIMA<br>CRM Contratos Inv | entário Consulta | s Relatórios        | Configurações     | Customização | Uti    | litários Janelas  | Ajuda       |
|-------------------------------------------------------------------|---------------------------------|------------------|---------------------|-------------------|--------------|--------|-------------------|-------------|
| 🖋 🚯 🖂 🖩 📆 🚳 🔒                                                     | j 🕲 🔇 🔊 🖉 👔                     | J 🐌 🐿 😾          | 1 🧭 🖉               | 0 4 20            | ₿ 🕩          |        |                   |             |
| 🗊 Cotações                                                        | ncelar 🗙 Excluir                | 🔉 Buscar 🛛 🕅 I   | echar               |                   |              |        |                   |             |
| Dados da Cotação Acompanha                                        | mento da Cotação                | <u>Davour</u>    | <u></u>             |                   |              |        |                   |             |
|                                                                   | *e *e                           | <b>F</b> & A.    | A.                  |                   |              |        |                   |             |
| Pedido de Compra Gera C                                           | ordens de Compra dor            |                  |                     |                   |              |        |                   |             |
|                                                                   | Num. no Fabric.                 | Descrição        |                     |                   | Quantidade   | Un.    | Cód.Produto       |             |
| Drçamentos                                                        | 017629                          | BOTAO USO G      | ERAL                |                   | 48,00        | UN     | 017629            |             |
| Eleger Vencedor                                                   | 0426367                         | ROLAMENTO F      | IODIZIO PT10        | 6                 | 30,00        | UN     | 015381            |             |
| Pedidos de Lompra                                                 | 07002 02034                     | ANEL VALVUL/     | <b>SELETORA</b>     | WA180             | 2,00         | UN     | 007297            |             |
|                                                                   | 1 R 0751                        | FILTRO COMBL     | <b>JSTIVEL 1200</b> | G CAT MODERN      | 4,00         | UN     | 003832            |             |
|                                                                   | 100520 A1                       | ROTULA INFER     | RIOR                |                   | 4,00         | UN     | 008240            |             |
|                                                                   |                                 |                  |                     |                   |              |        |                   | << Fornec   |
|                                                                   | Nome Fornecedo                  | r                | V                   | /alor Cotado 🖧 II | 기 🕱 ICMS-ST  | V      | 'lr.Calculado ¥Ir | Negociade U |
|                                                                   | OTAVIO PALMEI                   | RAS DOS SANTO    | IS                  | 10,0000 0,0       | 0,0          | 000    | 11,70             | 0,0000 U    |
|                                                                   | SACHET MATER                    | IAIS PARA CONS   | TRUCAO              | 20,0000 0,0       | 0,0          | 000    | 23,40             | 0,0000 UI   |
|                                                                   | < Vencedor(es)                  | Eleger Vencedor  | Cancelar Ver        | ncedor Eleger A   | utomático C  | Cancel | ar Todos 🛛 🕒      |             |
|                                                                   | Nome Fornecedo                  |                  | Quantidad           | de VIr.Calculado  | Valor Cotado | Des    | crição Motivo     |             |
|                                                                   | LEVI                            |                  | 48,0                | 00 11,70          | 10,00        |        |                   |             |
|                                                                   |                                 |                  |                     |                   |              |        |                   |             |

Após "Eleger Vencedor" você clica opção "Gerar Ordens de Compra" e selecione o movimento de pedido de compra que deseja gerar e clique em ok.

| TGA Estoque v.19.11.01   Base: TRA<br>stema Cadastros Movimento | .TOR PRIMA<br>CRM Contratos Inventário Consultas Relatórios Configurações Customização Utilitários Janelas Ajuda                                                                                                    |
|-----------------------------------------------------------------|----------------------------------------------------------------------------------------------------|
| 🚱 p-i 📕 🛅 👸 🕰 🔒                                                 | , 19 🕼 (1) 🗃 🕼 (1) (1) (1) (2) (2) (2) (2) (2) (2) (2) (2) (2) (2                                                                                                    |
| Cotações                                                        |                                                                                                    |
| Novo Salvar S Ca                                                | ncelar 🗙 Excluir 🔎 Buscar 🕕 Fechar                                                                                                    |
| ados da Cotação Acompanha                                       | mento da Cotação                                                                                                    |
| 1 B, B) 🖡 🖉 🖉                                                   | *10 *10 P *18. 63. 🖴                                                                                                    |
| Pedido de Compra                                                | _<br>Composição                                                                                                    |
| }- Drçəmentos<br>Eleger Vencedor<br>Pedidos de Compra           | Selecione os Orçamentos a serem Impressos × Opção   Imprimir Orçamento C Enviar Planilha por E-Mail   C Enviar Orçamento por E-Mail C Confirmar Leitura  Fornecedores Disponíveis:  Fornecedor  Omeganov Construction  C A00332 - LEVI  C C00752 - SACHET MATERIAIS PARA CONSTRUCAO |
|                                                                 | <u>↓</u> <u>Ω</u> K <u>Cancelar</u>                                                                                                    |

Após gerar a "Gerar Ordens de Compra" clique na opção "Imprimir Ordem de Compra" selecione o fornecedor que vai ser impresso o orçamento ou enviado por e-mail.